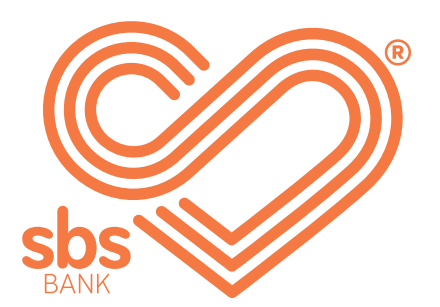

# How to... View accounts, balances and transaction history.

SBS Internet banking guides.

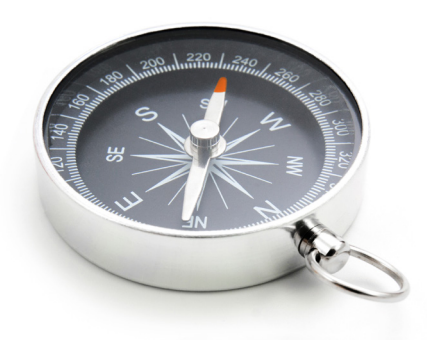

## **Step 1.** ► View your accounts.

| Mrs Sample Name                            | <b>I want to</b>                                                                     |
|--------------------------------------------|--------------------------------------------------------------------------------------|
| 123456                                     | view details                                                                         |
| <u>Transactional</u><br>03-1234-1234567-00 | view transaction history<br>current bal: view statement<br>\$50 change account alias |
| <u>i-Save</u>                              | current balance available funds                                                      |
| 03-1234-1234567-01                         | \$3,037.36 \$3,037.36                                                                |
| HOLIDAY ACCOUNT                            | current balance available funds                                                      |
| 03-1234-1234567-03                         | \$161.01 \$161.01                                                                    |

drop-down menu.

## **Step 2.** ► View transaction history.

| elect account                       |                                       |                                      |              |                 |
|-------------------------------------|---------------------------------------|--------------------------------------|--------------|-----------------|
| transactional: 03 1234-01           | 23456-00 available:                   | \$500.72                             |              |                 |
| urrent balance:                     |                                       | available balance:                   |              |                 |
| 500.72                              |                                       | \$500.72                             |              |                 |
| account information                 |                                       |                                      |              | $\checkmark$    |
|                                     |                                       |                                      |              |                 |
|                                     |                                       |                                      |              |                 |
| earch transactions                  |                                       |                                      |              |                 |
|                                     | basic search                          | advanced search 🔸                    |              |                 |
| dato rango                          |                                       | transaction type                     |              |                 |
| the last week                       |                                       | all transactions                     |              |                 |
|                                     | · · · · · · · · · · · · · · · · · · · |                                      |              |                 |
| The last fortnight                  |                                       |                                      |              |                 |
| The last month                      |                                       |                                      |              |                 |
| The last 3 months                   |                                       |                                      |              |                 |
| ta The last 6 months                |                                       |                                      | debit/credit | balance         |
| The last year                       |                                       | ıbina - 01-0234-0123456-00           | -\$100.00    | \$500.72        |
| 1                                   | plumbing                              |                                      |              |                 |
| 23/09/2020 payment/trans            | sfer transfer from: 0°                | 1-0234-0123456-00                    | -\$600.00    | \$600.72        |
| payment trans                       |                                       | 1-0204-0120430-00                    | -\$000.00    | φ000.7 <i>2</i> |
|                                     |                                       |                                      |              |                 |
|                                     |                                       |                                      |              |                 |
| Click on the arroy                  | w in the dron-do                      | wn hox to select the ac              |              | -               |
| Click on the arrow<br>want to view. | w in the drop-do                      | wn box to <mark>select the ac</mark> | count you    |                 |

#### Advanced Search.

If you are looking for something specific you can choose advanced search. Here you can search by transaction type, payee name, payment reference, withdrawals, deposits or a specific date range.

|                                          | k                                                  | basic search                                                                                                    | advanced search                  |                                    |
|------------------------------------------|----------------------------------------------------|----------------------------------------------------------------------------------------------------|----------------------------------|------------------------------------|
| transactio                               | on type                                            |                                                                                                    | debit/credit                     |                                    |
| all transa                               | actions                                            | $\checkmark$                                                                                                    | all                              | $\checkmark$                       |
| start date                               |                                                    |                                                                                                    | end date                         |                                    |
| 01/01/20                                 | 020                                                |                                                                                                    | 23/09/2020                       |                                    |
| format: dd/                              | /mm/yyy                                            |                                                                                                    | format: dd/mm/yyy                |                                    |
| transactio                               | on type                                            |                                                                                                    | debit/credit                     |                                    |
|                                          |                                                    |                                                                                                    |                                  |                                    |
| (\$\$\$.cc)                              |                                                    |                                                                                                    | (\$\$\$.cc)                      |                                    |
| search fo                                | rtext                                              |                                                                                                    |                                  |                                    |
| insuranc                                 | e                                                  |                                                                                                    |                                  |                                    |
|                                          |                                                    |                                                                                                    |                                  |                                    |
|                                          | SEARCH                                             | RESET                                                                                                    |                                  |                                    |
|                                          |                                                    |                                                                                                    |                                  |                                    |
|                                          | transactions                                       |                                                                                                    |                                  |                                    |
| mpleted                                  |                                                    |                                                                                                    |                                  |                                    |
| mpleted                                  |                                                    |                                                                                                    |                                  |                                    |
| <b>mpleted</b><br>ate                    | transaction type                                   | description                                                                                                    |                                  | debit/credit                       |
| mpleted<br>ate<br>4/02/2020              | transaction type                                   | description<br>transfer from: 03-12<br>carinsurance                                                             | 234-0123456-00                   | debit/credit<br>\$15.00            |
| mpleted<br>ate<br>4/02/2020<br>7/02/2020 | transaction type payment/transfer payment/transfer | description         transfer from: 03-12         carinsurance         transfer from: 03-12         carinsurance | 234-0123456-00<br>234-0123456-00 | debit/credit<br>\$15.00<br>\$15.00 |

carinsurance

#### **Step 3.** ► Downloading transactions.

If you want to download the transactions, select **EXPORT VIEWED** or **EXPORT ALL**.

| ansaction expor                                                                                                    | t                                                                                                    |               |
|----------------------------------------------------------------------------------------------------|----------------------------------------------------------------------------------------------------|---------------|
| ort format                                                                                                    |                                                                                                    |               |
| comma seperated valu                                                                                                    | es (csv)                                                                                                    | $\sim$        |
| Comma Separated Val                                                                                                    | ues (CSV)                                                                                                    |               |
| Portable Document For                                                                                                    | rmat (PDF)                                                                                                    |               |
| Microsoft Excel Spread                                                                                                    | Isheet (XLS)                                                                                                    |               |
|                                                                                                    |                                                                                                    |               |
| clicking on the                                                                                                    | rmat that you want to download the transa<br>drop-down menu.                                                                                                    | actions in by |
| clicking on the<br>ransaction expor                                                                                                    | es (csv)                                                                                                    | actions in by |
| clicking on the<br>clicking on the<br>pransaction export<br>export format<br>comma seperated value                                                                                                    | e drop-down menu.  rt es (csv)                                                                                                    | ections in by |
| clicking on the<br>clicking on the<br>ransaction export<br>export format<br>comma separated value<br>comma separated value format                                                                                                    | ermat that you want to download the transa<br>e drop-down menu.<br>rt<br>es (csv)<br>file format. each field is separated with a comma.<br>, press "download" and save the resulting file.                                         | ections in by |
| clicking on the<br>clicking on the<br>ransaction export<br>export format<br>comma separated value<br>comma separated value<br>o export, select a format<br>press "return" to return to                                                                                                    | ermat that you want to download the transa<br>e drop-down menu.<br>rt<br>es (csv)<br>file format. each field is separated with a comma.<br>, press "download" and save the resulting file.                                         | ections in by |
| comma separated value<br>comma separated value<br>comma separated value<br>comma separated value<br>comma separated value<br>comma separated value<br>comma separated value<br>comma separated value                                                                                                    | e drop-down menu.                                                                                                    | ections in by |
| clicking on the<br>ransaction export<br>export format<br>comma separated value to<br>comma separated value to<br>o export, select a format<br>press "return" to return to<br>UMNLOAD                                                                                                    | ermat that you want to download the transate drop-down menu.  rt  es (csv) file format. each field is separated with a comma. , press "download" and save the resulting file. the transaction list page.  RETURN                   | ections in by |
| clicking on the clicking on the clicking on the clicking on the clicking on the comma separated value for export format comma separated value for export, select a format coress "return" to return to click comma comma separated value for export, select a format coress "return" to return to click comma comma comma comma separated value for export, select a format coress "return" to return to click comma comma com | ermat that you want to download the transa<br>e drop-down menu.<br>rt<br>es (csv)<br>file format. each field is separated with a comma.<br>, press "download" and save the resulting file.<br>the transaction list page.<br>RETURN | ections in by |
| clicking on the<br>clicking on the<br>ransaction export<br>export format<br>comma separated value to<br>o export, select a format<br>oress "return" to return to<br>DOWNLOAD                                                                                                    | ermat that you want to download the transa<br>e drop-down menu.<br>rt<br>es (csv)<br>file format. each field is separated with a comma.<br>, press "download" and save the resulting file.<br>the transaction list page.<br>RETURN | ections in by |

The file should appear at the bottom of the screen. From here you can open the file. You will need to have Adobe Acrobat Reader to view the download.

## Check out our full range of 'How to' guides:

Log in and set up your password

View accounts, balances and transaction history

Add a new payee

Make a payment

Set up multi-payments

View and download statements

Authorise transactions for multiple signatories

You can also follow our 'How to' online videos by visiting our website <u>sbsbank.co.nz/how-to-guides</u>

If you prefer to chat with our friendly team you can give us a call on 0800 727 2265 and we can talk you through it step-by-step.

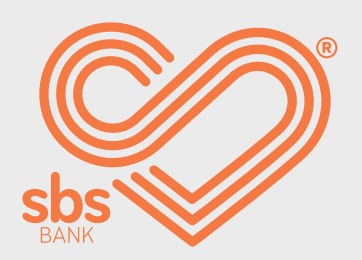